Elektronický vzdělávací portál ČKAIT

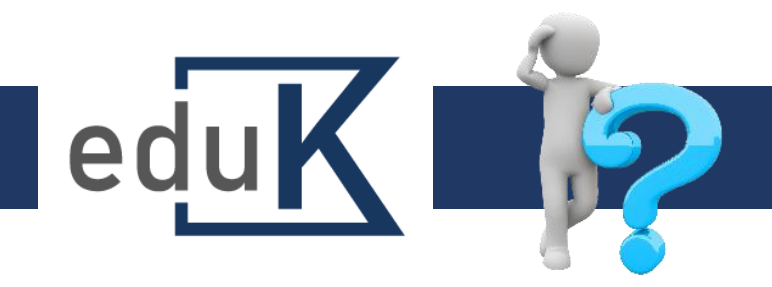

## Jak se přihlásím do systému?

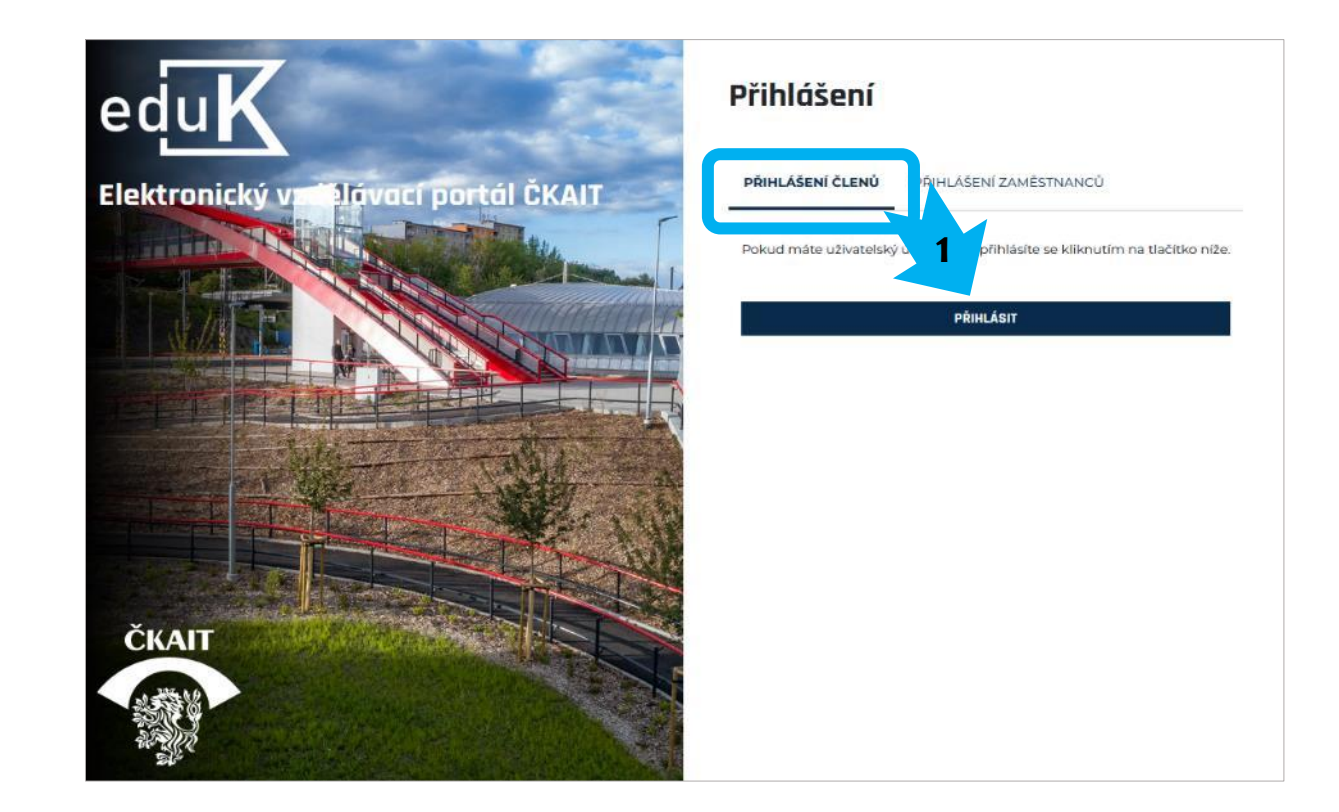

## eduK.ckait.cz

 ✓ Zobrazí se přihlašovací stránka do zabezpečené části webu ČKAIT.

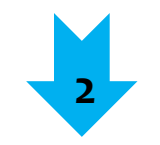

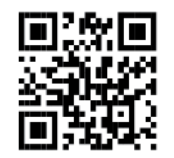

eduK.ckait.cz – nápověda

Elektronický vzdělávací portál ČKAIT

## Jak se přihlásím do systému?

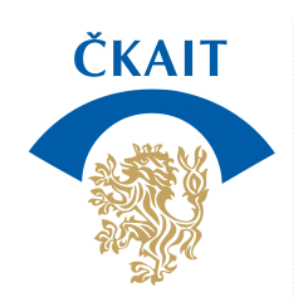

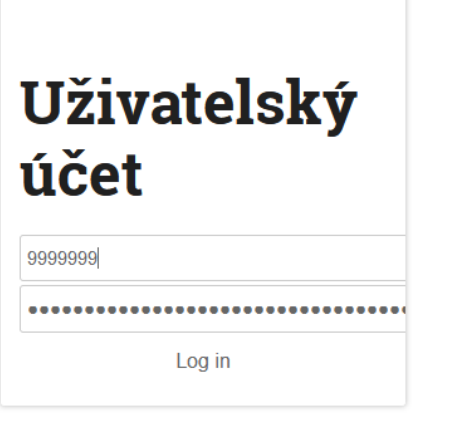

- ✓ Do horního pole doplňte číslo autorizace (všech 7 míst).
- ✓ Do dolního pole heslo, které jste dostal/a po slibu.
  V případě, že heslo nemáte, požádejte IT: it@ckait.cz.
- ✓ Budete přesměrován/a do svého účtu v eduKu.

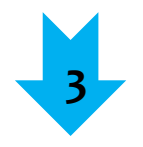

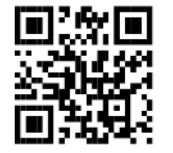

edu

eduK.ckait.cz – nápověda

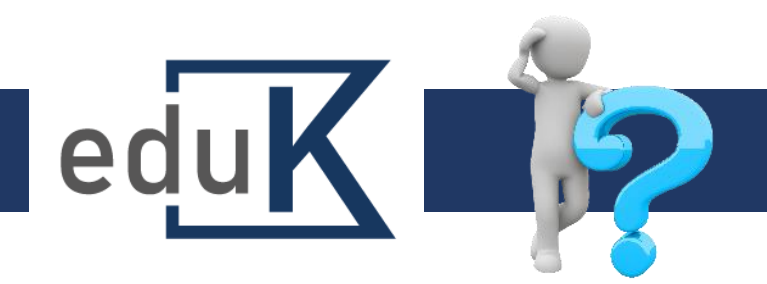

## První přihlášení

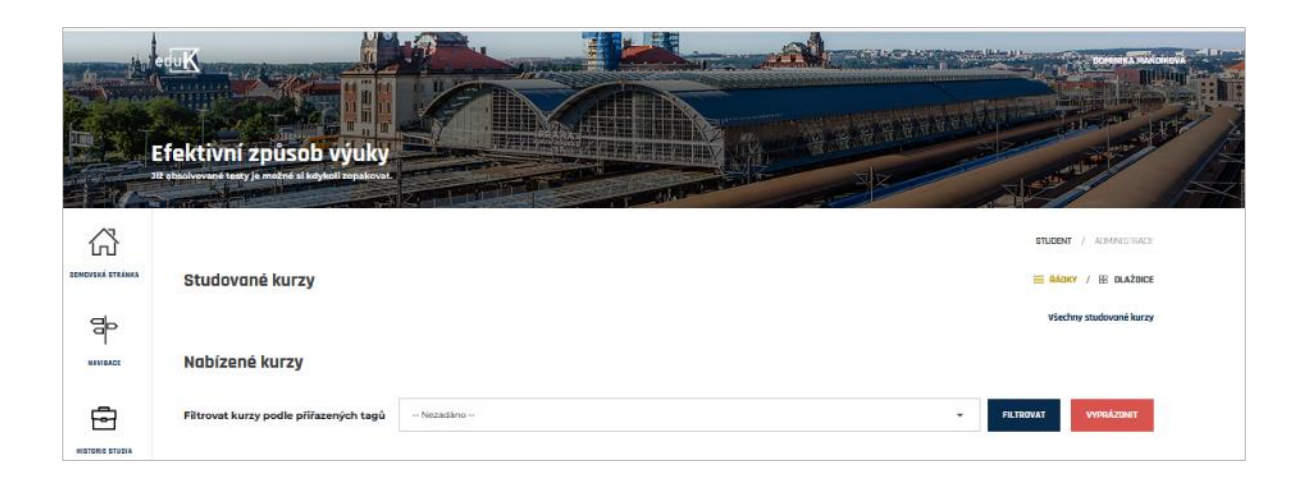

- ✓ Po prvním přihlášení do systému dochází k vytvoření účtu uživatele, kontrole údajů a přiřazování kurzů.
- ✓ Tato činnost může trvat až 10 minut, během nichž nemusíte být přihlášeni.
- ✓ Pokud zůstanete přihlášeni, aktualizujte stránku stiskem klávesy F5.

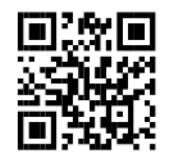